## Einrichtung des E-Mail-Kontos unter MAC OS X

Wenn das Programm **Mail** zum ersten Mal gestartet wird, erscheint das Fenster **Willkommen bei Mail**:

|           | Willkommen bei Mail                                                                                                    |
|-----------|----------------------------------------------------------------------------------------------------|
| CORE RUNC | Willkommen bei Mail   Sie werden durch die Schritte geführt, die zum   Einrichten Ihres Mail-Accounts notwendig sind.   Geben Sie zunächst folgende Informationen an:   Vollständiger Name:   E-Mail-Adresse:   Kennwort: |
| 0         | Abbrechen Zurück Fortfahren                                                                                                    |

Falls dies nicht der Fall ist, unter den Menüpunkten Mail | Menüpunkt Mail | Einstellungen | Accounts | und dann auf das + im Eck unten links klicken.

| lgemein Accounts RSS | Werbung Schrift & Farbe Darstellung Verfassen Signaturen Rege |
|----------------------|---------------------------------------------------------------|
| Accounts             | Account-Informationen Postfach-Verhalten Erweitert            |
| POP POP              | Servertyp: POP                                                |
|                      | Beschreibung:                                                 |
|                      | E-Mail-Adresse:                                               |
|                      | Vollständiger Name:                                           |
|                      | Servername:                                                   |
|                      | Benutzername:                                                 |
|                      | Kennwort:                                                     |
|                      | SMTP-Server: smtp.kufnet.at                                   |
|                      | V Nur diesen Server verwenden                                 |
|                      |                                                               |
| + -                  | (                                                             |

Es erscheint das Fenster **Willkommen bei Mail**. Dort den vollständigen gewünschten **Anzeigenamen**, die von Kufnet vorgegebene **E-Mail-Adresse** und das **Passwort** eingeben. Anschließend **Fortfahren**.

|          | Willkommen bei M                       | lail                                                          |
|----------|----------------------------------------|---------------------------------------------------------------|
| -        | Sie werden durch<br>Einrichten Ihres M | die Schritte geführt, die zum<br>ail-Accounts notwendig sind. |
| 21 2     | Geben Sie zunäch                       | st folgende Informationen an:                                 |
| 8        | Vollständiger Name:                    | Max Mustermann                                                |
| ALLO FR  | E-Mail-Adresse:                        | max.mustermann@kufnet.at                                      |
| 62       | Kennwort:                              |                                                               |
| (C)      |                                        |                                                               |
| CURERINO | Theread                                |                                                               |
|          |                                        |                                                               |
|          |                                        |                                                               |

Im folgenden Fenster wählen Sie als Servertyp **POP**. Als Serveradresse für eintreffende E-Mails geben Sie **pop.kufnet.at** an. Anschließend nochmals den vordefinierten **Benutzernamen** (Ihre E-Mail-Adresse ohne @kufnet.at) und das **Kennwort** eingeben und **Fortfahren**.

|         | Willkommen bei Mai               | il             |            |  |
|---------|----------------------------------|----------------|------------|--|
|         | Server für eintreffende E-Mails  |                |            |  |
| m       | Servertyp:                       | POP            | \$         |  |
| 35:     | Beschreibung:                    | (optional)     |            |  |
| 2       | Server für eintreffende E-Mails: | pop.kufnet.at  |            |  |
| 200     | Benutzername:                    | max.mustermann |            |  |
|         | Kennwort:                        | •••••          |            |  |
| CUREDAN | Shannand                         |                |            |  |
| CAUM    |                                  |                |            |  |
| (?)     | Abbrechen                        | Zurück         | Fortfahren |  |

Im nächsten Fenster darf **SSL verwenden** NICHT aktiviert sein. Als Identifizierung **Kennwort** auswählen und **Fortfahren**.

|            | Willkommen bei Mail                 |
|------------|-------------------------------------|
|            | Sicherheit für eintreffende E-Mails |
| City Color | Identifizierung: Kennwort           |
| ?          | Abbrechen Zurück Fortfahren         |

Im folgenden Fenster als Server für ausgehende E-Mails die Adresse smtp.kufnet.at eingeben und Nur diesen Server verwenden aktivieren. Fortfahren.

|           | Willkommen bei Ma              | uil                  |           |
|-----------|--------------------------------|----------------------|-----------|
|           | Server für ausgehende E-Ma     | ails                 |           |
|           | Beschreibung:                  | (optional)           |           |
| ST        | Server für ausgehende E-Mails: | smtp.kufnet.at       | •         |
| 2 1 2     |                                | Vur diesen Server ve | rwenden   |
| 3 1       | ldentifizierung verwende       | en                   |           |
| O FR      | Benutzername:                  |                      |           |
|           | Kennwort:                      |                      |           |
| 16        |                                |                      |           |
|           |                                |                      |           |
| CUREDINIO |                                |                      |           |
| ERUNA     |                                |                      |           |
|           |                                |                      |           |
| 0         |                                |                      |           |
| ()        | Abbrechen                      | Zurück (F            | ortfahren |

Abschließend erhalten Sie eine Account-Zusammenfassung, bei der alle zuvor eingegebenen Daten gesammelt angezeigt werden. Abschließend auf **Erstellen** klicken.

Die Installation Ihres E-Mail-Kontos ist abgeschlossen. Frohes E-Mailen!

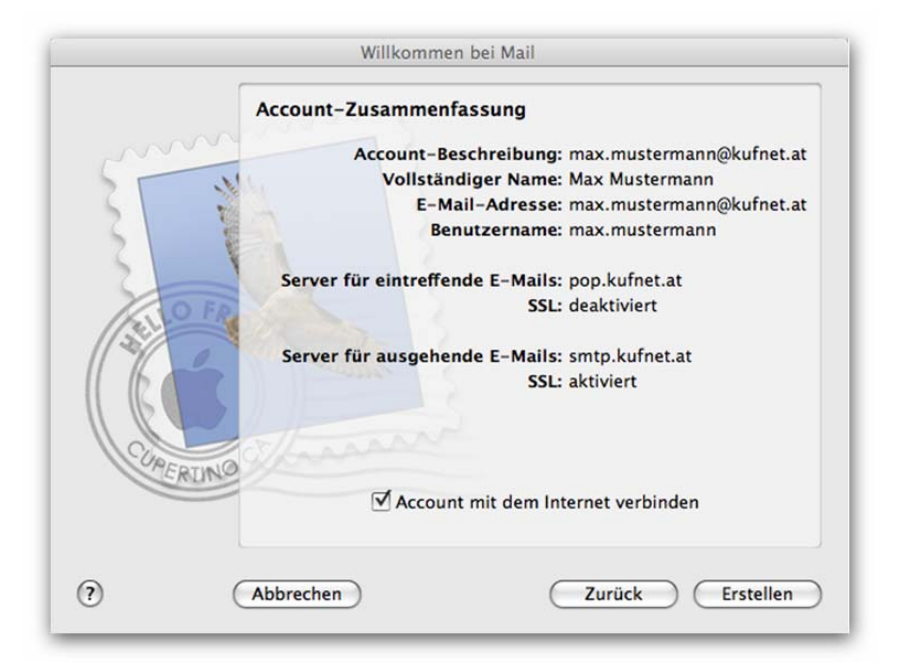